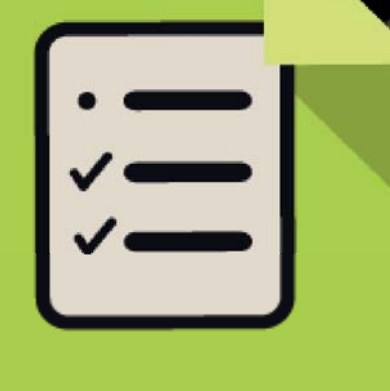

## Mi Relevamiento

Una herramienta creada para validar el plantel docente y no docente de cada institución educativa.

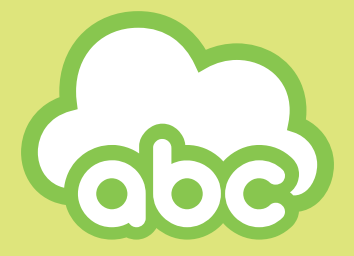

**Dirección Provincial de Tecnología de la Educación** Dirección General de Cultura y Educación

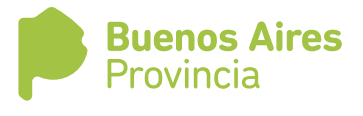

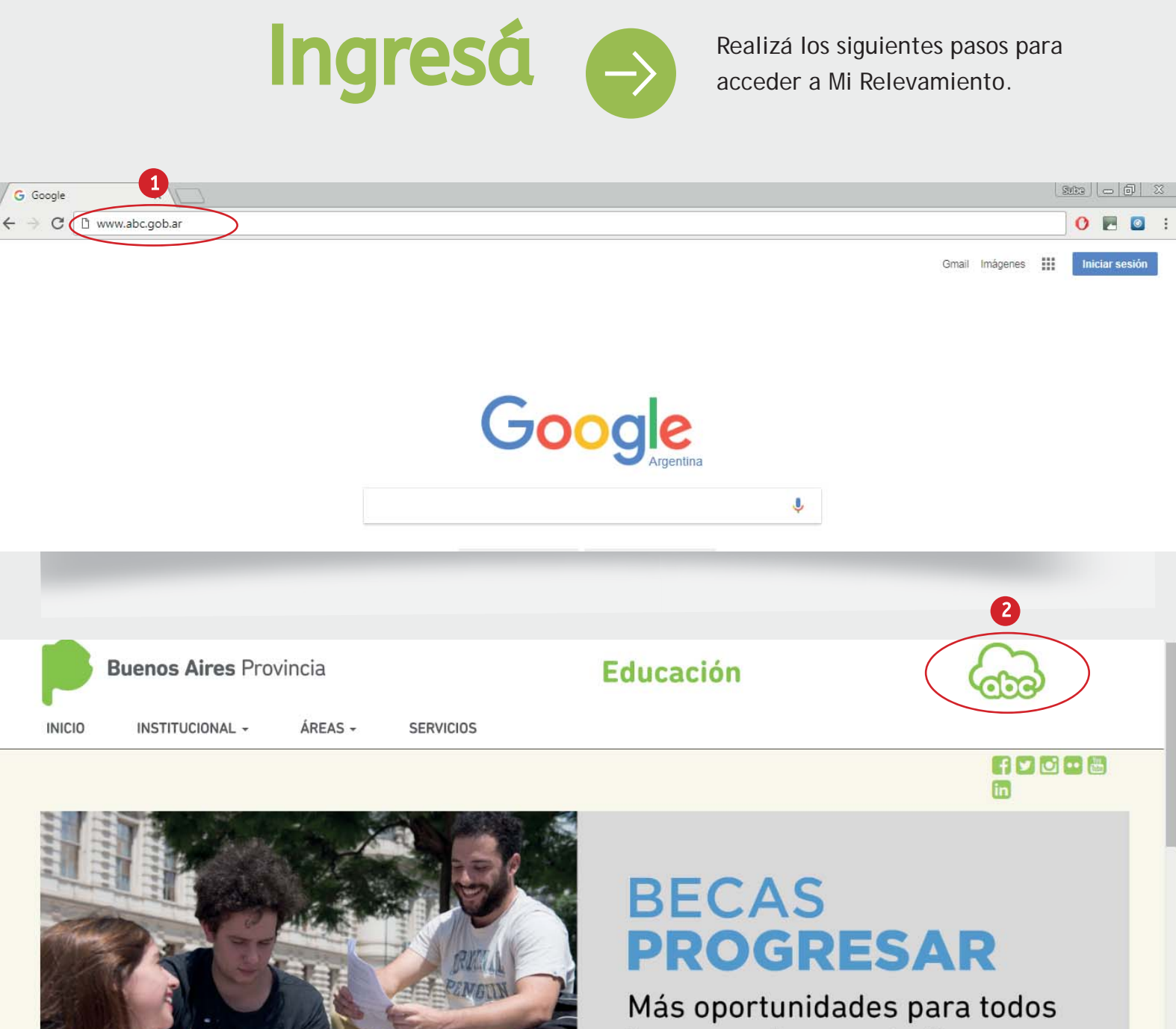

Becas Progresar

....

los que quieren estudiar

▶ Ingresar al Portal abc www.abc.gob.ar

2 • Acceder a la Plataforma educativa abc.

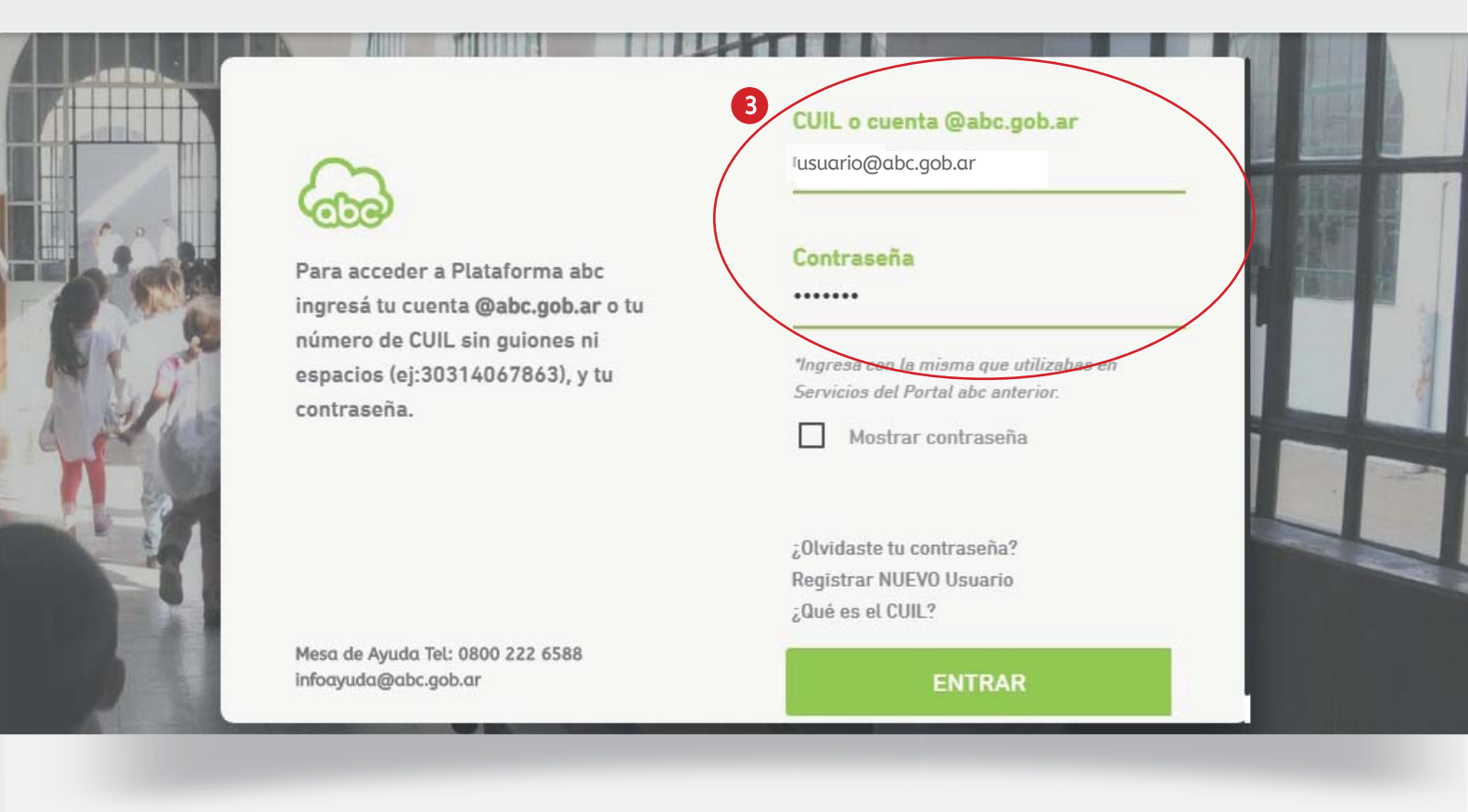

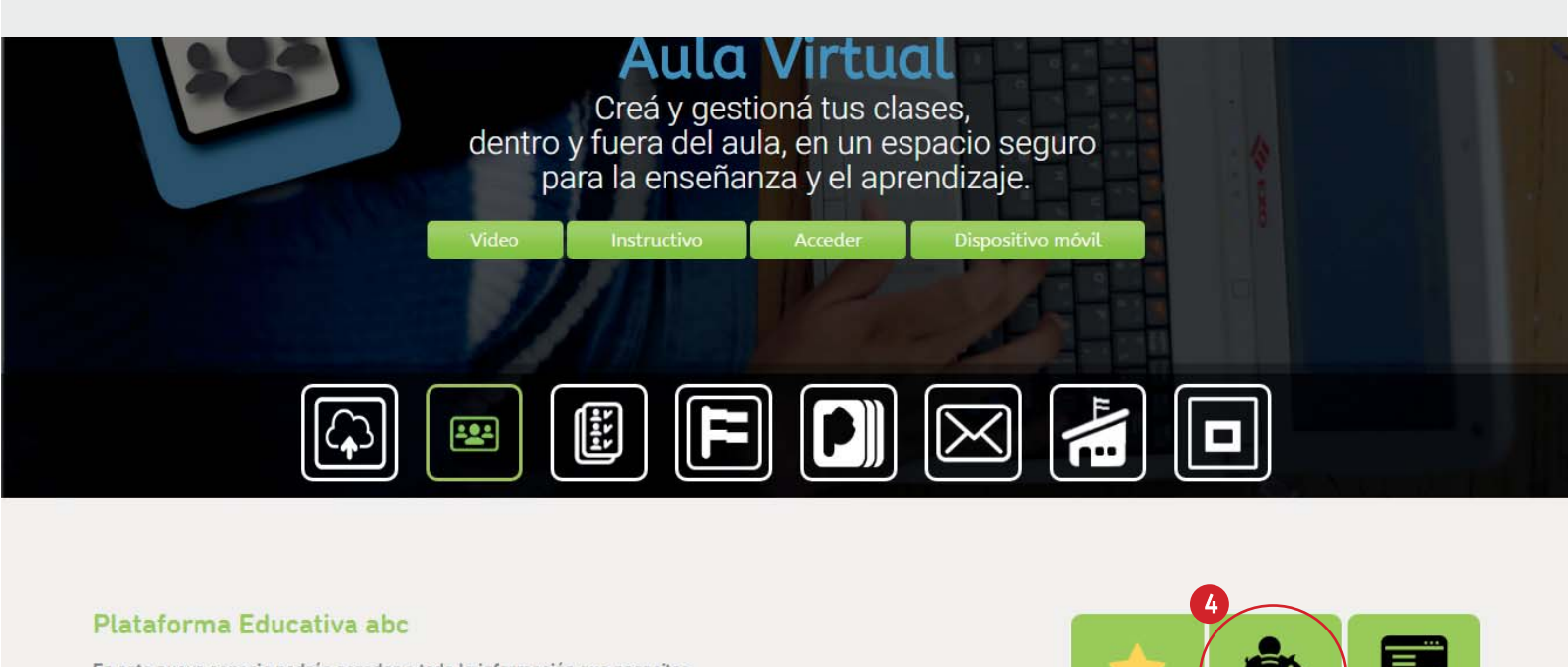

En este nuevo espacio podrás acceder a toda la información que necesites, aplicaciones, materiales y contenidos educativos que facilitarán tu tarea diaria.

Ver Tutorial nu-hml.abc.cob.ar/api/services/link/Mis Haberes

https://mer

 Completar los datos de usuario (número de cuil o correo electrónico con la terminación @abc.gob.ar), ingresar la contraseña y presionar Entrar.

4) ► Ingresar a Mis Haberes.

## Validá el plantel docente

 $\rightarrow$ 

Desplegá Mi Relevamiento y accedé a la situación de revista con la que vas a trabajar.

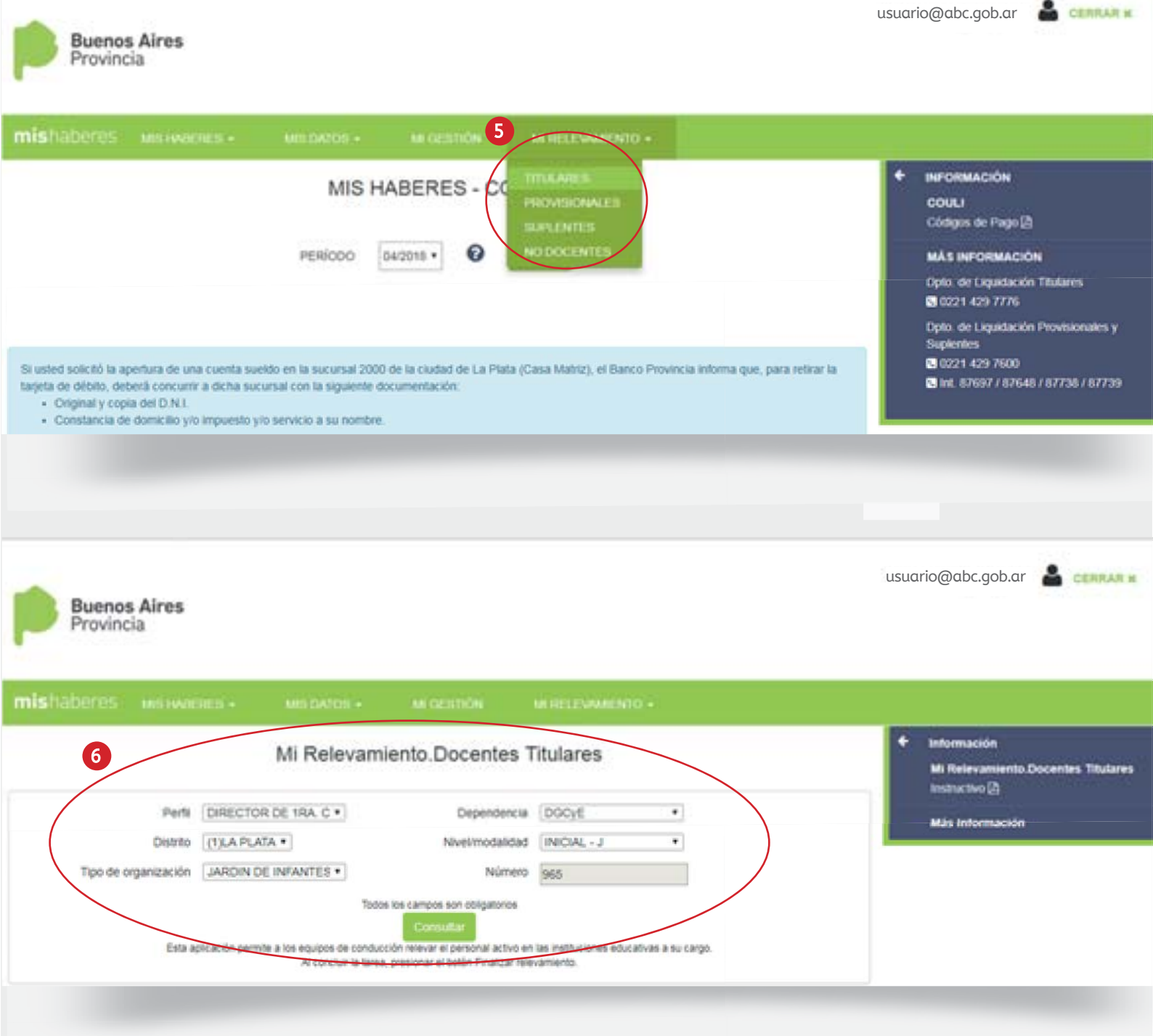

- Seleccionar la opción del menú que corresponda (Titulares, Provisionales, Suplentes y No docentes) para relevar el personal en esa condición.
- Cliquear la opción Consultar para visualizar la nómina de docentes.
  Previamente, verificar que los datos de perfil se correspondan con los de la institución a relevar.

|       |          |      |                            |                      |      |     |                  |                | Bus                 | car:                   |               |     |
|-------|----------|------|----------------------------|----------------------|------|-----|------------------|----------------|---------------------|------------------------|---------------|-----|
| elev. | 7 umento | Sec. | Apellido y<br>nombre       | Rev.                 | Cat. | Hs. | Toma<br>posesión | Informado      | Coincide<br>revista | Continúa<br>trabajando | Fecha<br>cese | Col |
| 4     | 18212058 | 5    | CABRAL<br>TERESITA         | TITULAR              | M    | 0.0 | 01/03/2001       | NO             | SIN<br>AUDITAR      | SIN<br>AUDITAR         | ACTIVO        | Î   |
| -     | 18457708 | 8    | GANDOLFI<br>MARIA          | TITULAR              | PR   | 0.0 | 01/03/1996       | SIN<br>AUDITAR | SIN<br>AUDITAR      | 5IN<br>AUDITAR         | ACTIVO        | 1   |
| 2     | 18462688 | 6    | CARRIL<br>MARISEL          | TITULAR              | М    | 0.0 | 01/03/2002       | SIN<br>AUDITAR | SIN<br>AUDITAR      | SIN<br>AUDITAR         | ACTIVO        |     |
| /     | 18500626 | 2    | MARANGONI<br>M<br>FERNANDA | TITULAR              | D1   | 0.0 | 01/03/1998       | SIN<br>AUDITAR | SIN<br>AUDITAR      | SIN<br>AUDITAR         | ACTIVO        |     |
| /     | 20233859 | 21   | DE BONA<br>OSVALDO         | TITULAR-<br>INTERINO | PF   | 3.0 | 01/03/2007       | SIN            | SIN<br>AUDITAR      | SIN                    | ACTIVO        |     |

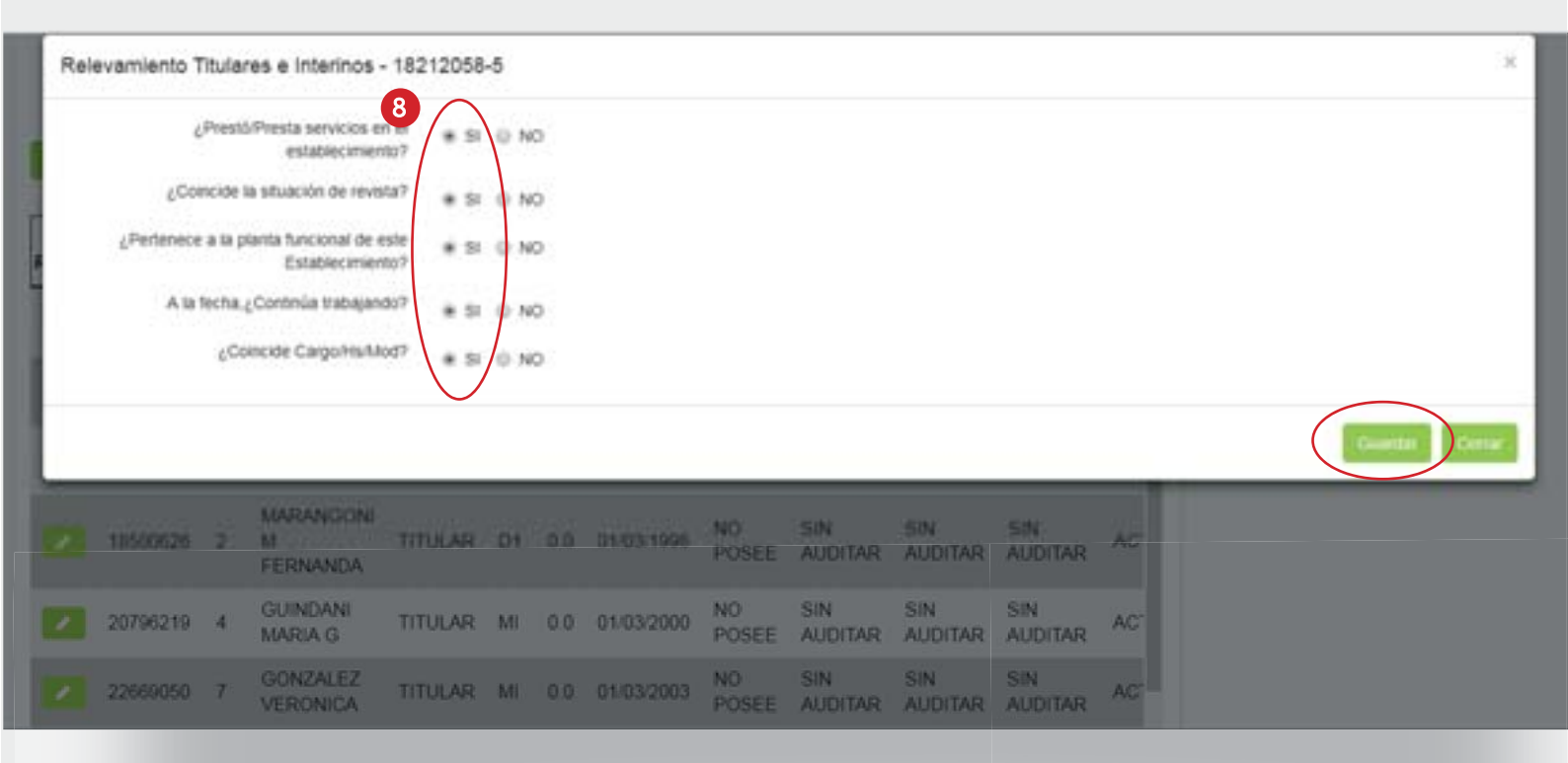

- Validar la situación de revista de cada docente mediante el ícono
  Se abrirá una ventana emergente con preguntas. Este formulario presenta diferencias según se trate de Docentes titulares, Docentes provisionales, Docentes suplentes y No docentes.
- Responder las preguntas según corresponda y seleccionar Guardar. Si los datos vinculados al docente son correctos, marcar Sí en todos los casos y cliquear Guardar.

AC:

AUDITAR AUDITAR AUDITAR

| vamiento Titulares e Interi                 | os - 182120            | 8-5    |     |            |             |                |                |                |     |  |  |
|---------------------------------------------|------------------------|--------|-----|------------|-------------|----------------|----------------|----------------|-----|--|--|
| ¿Prestő/Presta servic<br>establec           | os en el 💿 i           | si e N | >   |            |             |                |                |                |     |  |  |
| ¿Coincide la situación de                   | evista?                | 8 0 N  | 0   |            |             |                |                |                |     |  |  |
| ¿Pertenéce a la planta funciona<br>Estableo | de este o r<br>niento? | H O N  | 0   |            |             |                | •              |                |     |  |  |
| A la fecha.¿Continúa tra                    | ajando? 💿 :            | 5 0 N  | 0   |            |             |                | 9              |                |     |  |  |
| ¿Coincide Cargor                            | aMod?                  | 8. O N | 0   |            |             |                |                |                |     |  |  |
|                                             |                        |        |     |            |             |                |                |                |     |  |  |
|                                             |                        |        |     |            |             |                |                |                |     |  |  |
| MARANG<br>18500626 2 M<br>FERNANG           | NI<br>TITULAI<br>N     | e D1   | 0.0 | 01/03/1998 | ND<br>POSEE | sin<br>Auditar | sin<br>Auditar | 5IN<br>AUDITAR | AC' |  |  |

| 212058-5     |                                                                                                    |                                                                                                    |                                                                                                    |                                                                                                    |
|--------------|----------------------------------------------------------------------------------------------------|----------------------------------------------------------------------------------------------------|----------------------------------------------------------------------------------------------------|----------------------------------------------------------------------------------------------------|
| * 51 0 NO    |                                                                                                    |                                                                                                    |                                                                                                    | USUARIO, DNI 111222333                                                                                                    |
| 0 51 * NO    |                                                                                                    |                                                                                                    |                                                                                                    |                                                                                                    |
| THULAR       | •                                                                                                    |                                                                                                    |                                                                                                    |                                                                                                    |
| O SI # NO    |                                                                                                    |                                                                                                    |                                                                                                    |                                                                                                    |
| Distrito     | Tipo                                                                                                    |                                                                                                    | Número                                                                                                    | Indique la causal                                                                                                    |
| (1)LA PLATA  | · (C) JEFAT                                                                                                    | URA DE REGION MEDIA - MJ                                                                                                    | •                                                                                                    | TITULAR +                                                                                                    |
| 0 SI * NO    |                                                                                                    |                                                                                                    |                                                                                                    |                                                                                                    |
| © Por Cese © | For Servicios<br>Provisorios                                                                                     | Indique la fecha (DD/MM/AAAA)                                                                                                    | Indique la c                                                                                                    | ausal del servicio                                                                                                    |
| 0 SI # NO    |                                                                                                    |                                                                                                    |                                                                                                    |                                                                                                    |
| [            |                                                                                                    |                                                                                                    |                                                                                                    |                                                                                                    |
|              | 5                                                                                                    |                                                                                                    |                                                                                                    |                                                                                                    |
|              |                                                                                                    |                                                                                                    |                                                                                                    |                                                                                                    |
|              |                                                                                                    |                                                                                                    |                                                                                                    |                                                                                                    |
|              |                                                                                                    |                                                                                                    |                                                                                                    | Guardar Centar                                                                                                    |
|              |                                                                                                    |                                                                                                    |                                                                                                    |                                                                                                    |
|              | * 5I © NO<br>© 5I * NO<br>DHOLAR<br>© 5I * NO<br>Distrito<br>(1)LA PLATA<br>© 5I * NO<br>© Por Cese<br>© 5I * NO | 212058-5<br>* 5I © NO<br>© SI * NO<br>Distrito<br>(1)LA PLAZA * (C) JEFAT<br>© SI * NO<br>© Por Cese © Por Servicios<br>Provisorios | 12058-5 * 5I © NO • SI * NO Typo (1)LA PLATA * (C) JEFATURA DE REGION MEDIA - MJ O SI * NO Por Cese Por Servicios Indique la fecha (DOMMINAAAA) Provisorios SI * NO | 212058-5<br>* SH © NO<br>© SH * NO<br>Debtto<br>(1)&A PLATA<br>© SH * NO<br>© Por Cese<br>© Por Servicios<br>Provisorios<br>Didgoe is fecha (DOMINIAAAA)<br>© SH * NO<br>© SH * NO<br>© SH * NO<br>© SH * NO<br>© SH * NO<br>© SH * NO |

 Cliquear No y presionar Guardar para finalizar el relevamiento del docente cuando no haya prestado servicios en la institución.

TITULAR MI

**VERONICA** 

 Modificar la información del docente cuando sea necesario. En ese caso, marcar No, actualizar los datos y Guardar.

|       |           |     |                            |          |     |     |                  |                | Bus                 | car:                   |               |            |  |
|-------|-----------|-----|----------------------------|----------|-----|-----|------------------|----------------|---------------------|------------------------|---------------|------------|--|
| elev. | Documento | Sec | Apellido y<br>nombre       | Rev.     | Cat | Hs. | Toma<br>posesión | Informado      | Coincide<br>revista | Continúa<br>trabajando | Fecha<br>cese | Col<br>car |  |
| 2     | 18212058  | 5   | CABRAL<br>TERESITA         | TITULAR  | м   | 0.0 | 01/03/2001       | NO             | SIN<br>AUDITAR      | SIN<br>AUDITAR         | ACTIVO        | i i        |  |
| ,     | 18457708  | 83  | GANDOLFI<br>MARIA          | TITULAR  | PR  | 0.0 | 01/03/1996       | SIN<br>AUDITAR | SIN<br>AUDITAR      | SIN<br>AUDITAR         | ACTIVO        |            |  |
| 1     | 18462688  | 6   | CARRIL<br>MARISEL          | TITULAR  | м   | 0.0 | 01/03/2002       | SIN<br>AUDITAR | SIN<br>AUDITAR      | SIN<br>AUDITAR         | ACTIVO        |            |  |
|       | 18500626  | 2   | MARANGONI<br>M<br>FERNANDA | TITULAR  | D1  | 0.0 | 01/03/1998       | SIN<br>AUDITAR | SIN<br>AUDITAR      | SIN<br>AUDITAR         | ACTIVO        |            |  |
| ,     | 20233859  | 21  | DE BONA                    | TITULAR- | PF  | 3.0 | 01/03/2007       | SIN            | SIN                 | SIN                    | ACTIVO        | 2          |  |

| elev. | Documento | Sec. | Apellido y<br>nombre       | Rev.                 | Cat | Hs. | Toma<br>posesión | Informado      | Coincide<br>revista | Continúa<br>trabajando | Fecha<br>cese | Col<br>car |
|-------|-----------|------|----------------------------|----------------------|-----|-----|------------------|----------------|---------------------|------------------------|---------------|------------|
| 2     | 18212058  | 5    | CABRAL<br>TERESITA         | TITULAR              | MI  | 0.0 | 01/03/2001       | NO             | SIN<br>AUDITAR      | SIN<br>AUDITAR         | ACTIVO        |            |
| •     | 18457708  | 8    | GANDOLFI<br>MARIA          | TITULAR              | PR  | 00  | 01/03/1996       | SIN<br>AUDITAR | SIN<br>AUDITAR      | SIN<br>AUDITAR         | ACTIVO        |            |
| 1     | 18462688  | 6    | CARRIL<br>MARISEL          | TITULAR              | м   | 0.0 | 01/03/2002       | SIN<br>AUDITAR | SIN<br>AUDITAR      | SIN<br>AUDITAR         | ACTIVO        |            |
|       | 18500626  | 2    | MARANGONI<br>M<br>FERNANDA | TITULAR              | D1  | 0.0 | 01/03/1998       | SIN<br>AUDITAR | SIN<br>AUDITAR      | SIN<br>AUDITAR         | ACTIVO        |            |
|       | 20233859  | 21   | DE BONA<br>OSVALDO         | TITULAR-<br>INTERINO | PF  | 3.0 | 01/03/2007       | SIN<br>AUDITAR | SIN<br>AUDITAR      | SIN<br>AUDITAR         | ACTIVO        |            |

- Imprimir informe en cualquier momento del proceso para generar archivos digitales con los datos relevados.
- Cliquear Finalizar relevamiento una vez validada la información de todos los docentes en esa situación de revista. El sistema generará un informe final que se descargará automáticamente en la computadora.

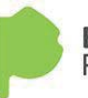

## Buenos Aires Provincia

|             | 13 Relevamiento de Escuela Titular |       |                      |        |                      |       |                             |                       |           |                  |         |  |  |  |
|-------------|------------------------------------|-------|----------------------|--------|----------------------|-------|-----------------------------|-----------------------|-----------|------------------|---------|--|--|--|
|             |                                    |       | DEPENDENCIA<br>DGCyE |        | DISTRITO<br>LA PLATA |       | TIPO DE ORG.<br>JARDIN DE I | ANIZACION<br>INFANTES | NU<br>96  | MERO<br>65       |         |  |  |  |
| DOCUMENTO   | SEC                                |       | APELLIDO Y NOMBRES   |        | CATEG.               | HORAS | F.DESDE                     | F.HASTA               | INFORMADO | COINCIDE REVISTA | REVISTA |  |  |  |
| 18212058    | 5                                  |       | CABRAL TERESITA      |        | MI                   | 0.00  | 29/02/2016                  |                       | NO        | NO               |         |  |  |  |
| C.TRABAJAND | 0                                  | NO    | TIPO CESE            |        | F.CESE               |       | CA                          | AUSAL                 |           |                  |         |  |  |  |
| COINCIDE    | NO                                 | CARGO |                      | HS/MOD |                      |       |                             |                       |           |                  |         |  |  |  |
| 18457708    | 8                                  |       | GANDOLFI MARIA       |        | PR                   | 0.00  | 27/02/2015                  |                       | NO        | NO               |         |  |  |  |
| C.TRABAJAND | 0                                  | NO    | TIPO CESE            |        | F.CESE               |       | CA                          | AUSAL                 |           |                  |         |  |  |  |
| COINCIDE    | NO                                 | CARGO |                      | HS/MOD |                      |       |                             |                       |           |                  |         |  |  |  |
| 18462688    | 6                                  |       | CARRIL MARISEL       |        | MI                   | 0.00  | 25/02/2013                  |                       | SI        | SI               |         |  |  |  |
| C.TRABAJAND | 0                                  | SI    | TIPO CESE            |        | F.CESE               |       | CA                          | AUSAL                 |           |                  |         |  |  |  |
| COINCIDE    | SI                                 | CARGO |                      | HS/MOD |                      |       |                             |                       |           |                  |         |  |  |  |
| 18500626    | 2                                  |       | MARANGONI M FERNANDA |        | D1                   | 0.00  | 13/08/2015                  |                       | SI        | SI               |         |  |  |  |
|             |                                    |       |                      |        |                      |       |                             |                       |           |                  |         |  |  |  |

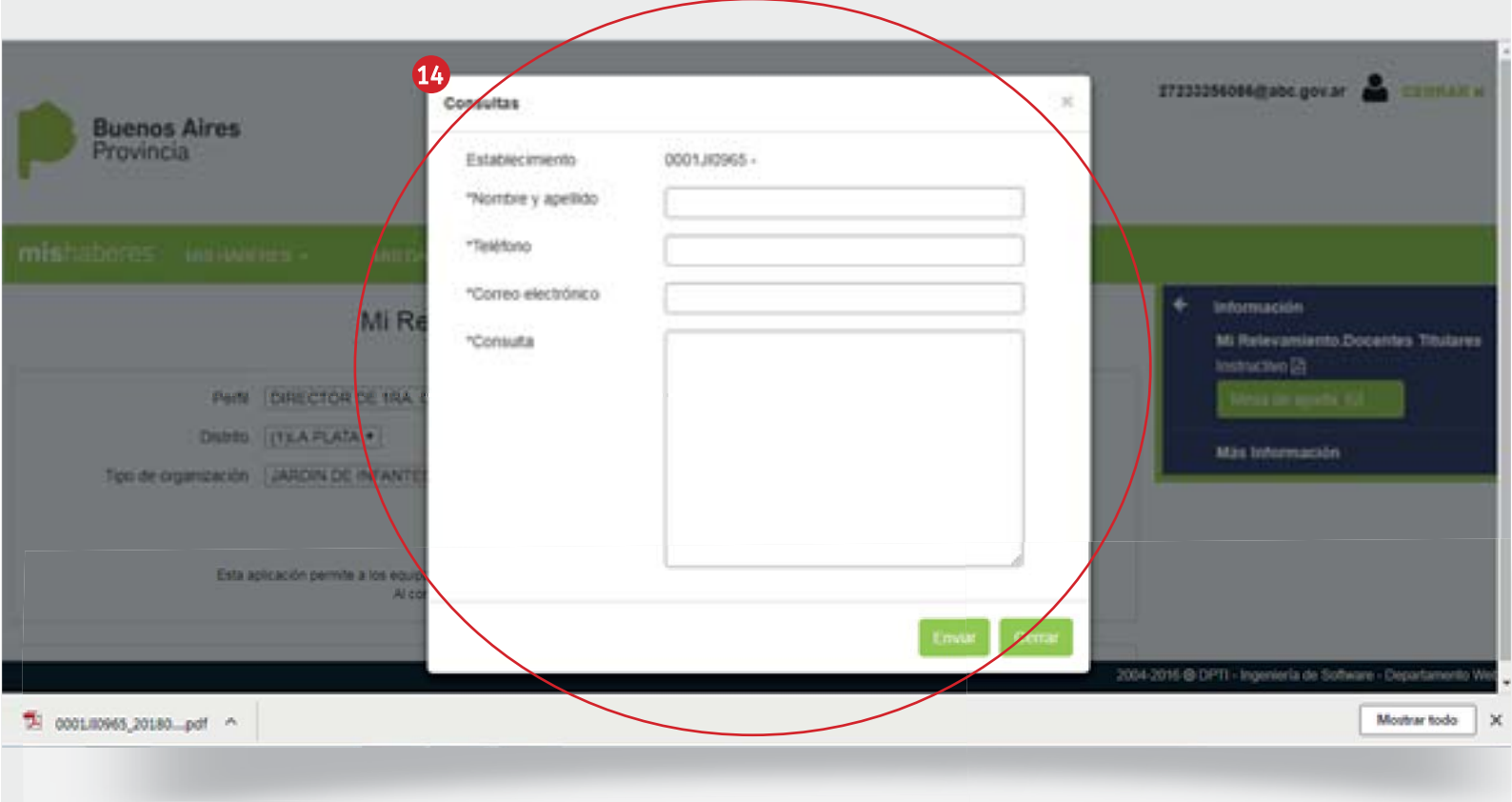

- Imprimir y firmar el informe y enviarlo (por única vez) a la Dirección de Contralor Docente y Administrativo, junto a las planillas de contralor del mes en que se efectúe el relevamiento.
- Ingresar a Mesa de ayuda para resolver las dudas que surjan durante el proceso de relevamiento.

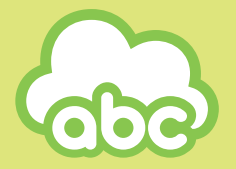

**Dirección Provincial de Tecnología de la Educación** Dirección General de Cultura y Educación

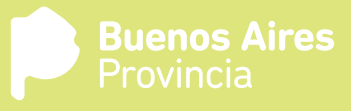